## Zoom Audio Instructions

- 1. Download the Zoom app for desktop computer
- 2. Enter the meeting room
- 3. Navigate to the audio icon at the bottom left

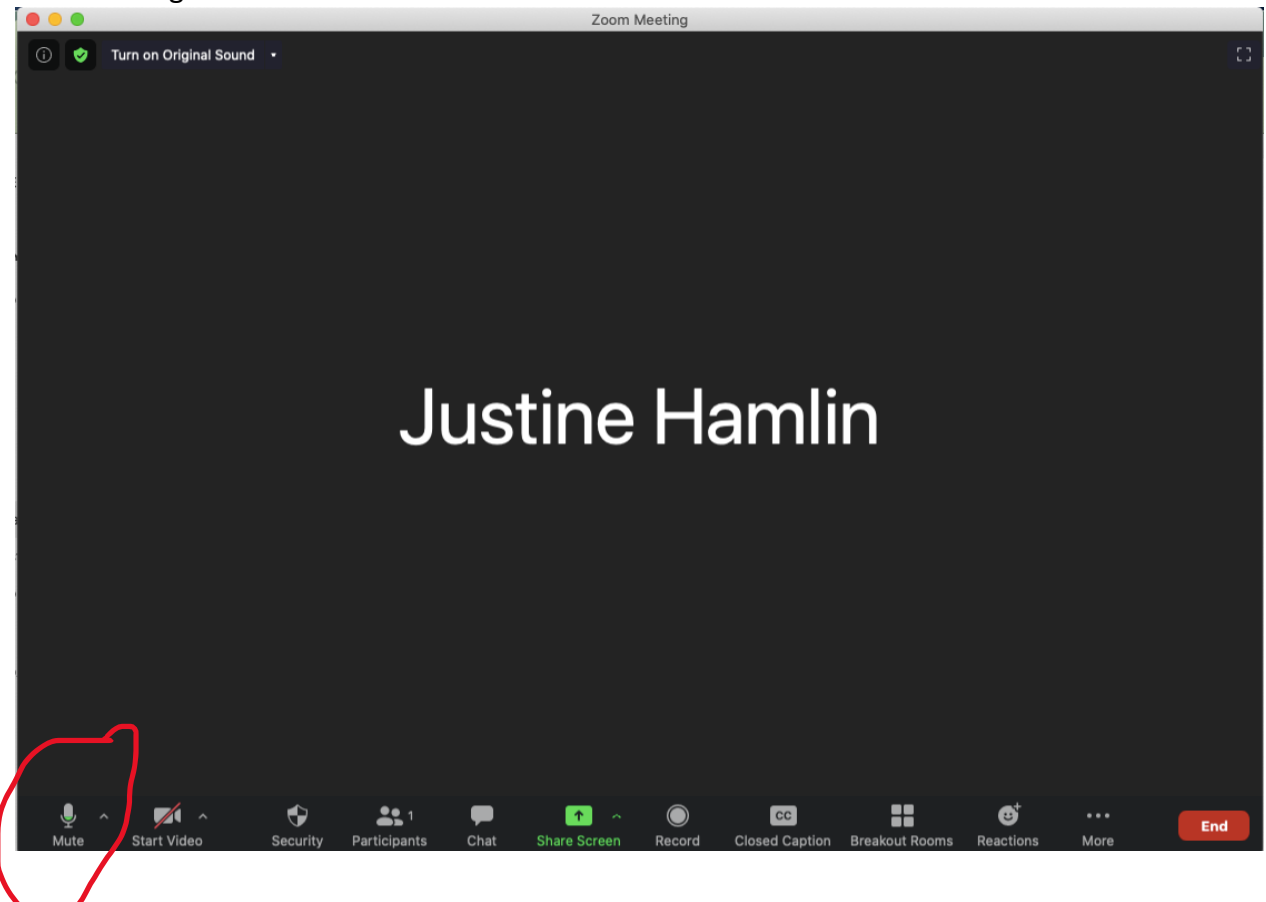

4. Click the arrow next to the audio icon

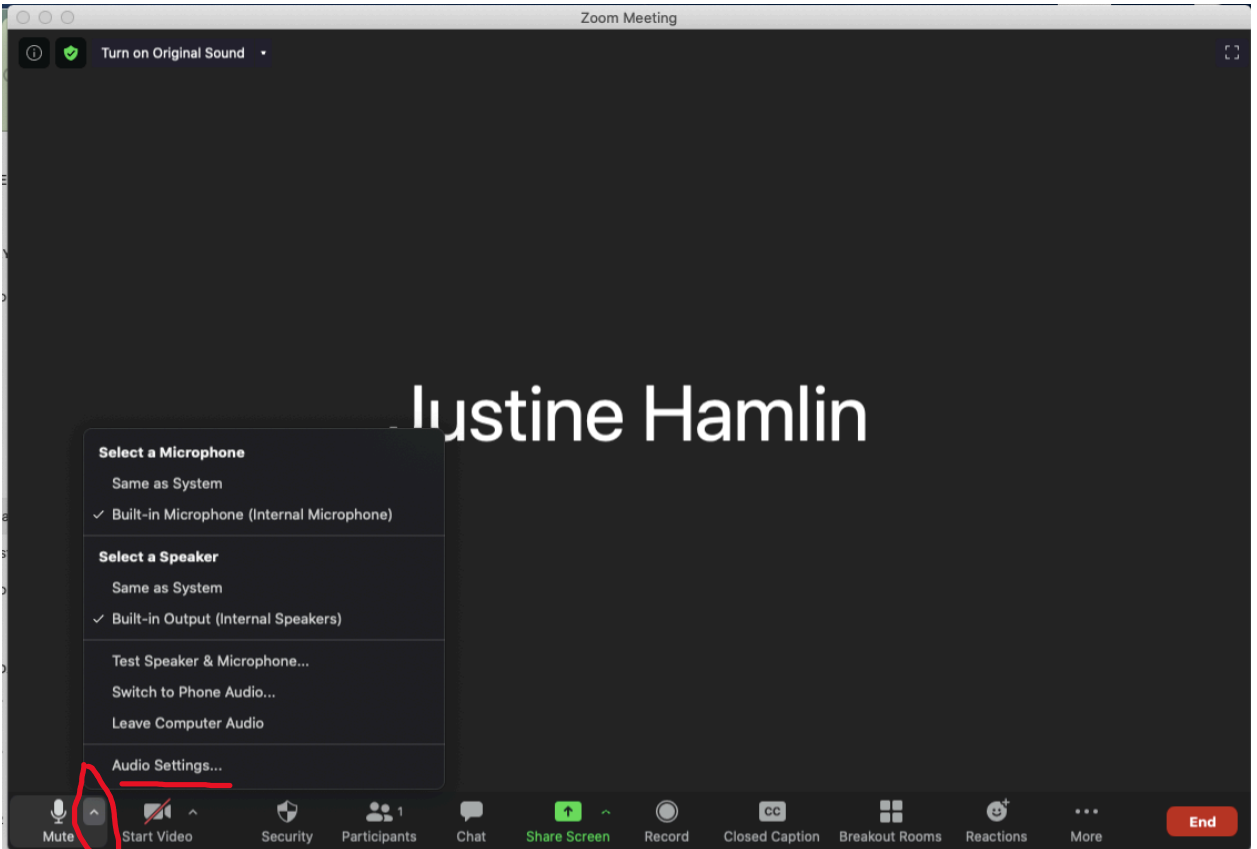

5. Click Audio Settings

- 6. Set settings as follows:
  - a. Check automatically adjust microphone volume
  - b. Set suppress background noise to Low
  - c. Check show in-meeting option to enable original sound
  - d. Check high fidelity music mode
  - e. Check stereo audio

| Test Mic                          | MacBook Air Mi         | crophone (MacBook Air Mici | rophone) ~ |
|-----------------------------------|------------------------|----------------------------|------------|
| Input Level:                      |                        |                            |            |
| Input Volume:                     |                        |                            |            |
| Automatically                     | adjust microphone v    | olume                      |            |
| Suppress backg                    | round noise Learn N    | Vore                       |            |
| 🔵 Auto                            |                        |                            |            |
| 🔾 Low (faint ba                   | ckground sound)        |                            |            |
| 🔵 Medium (com                     | puter fan, pen taps)   |                            |            |
| <ul> <li>High (typing,</li> </ul> | dog barks)             |                            |            |
| Music and Profe                   | ssional Audio          |                            |            |
| Show in-meet                      | ting option to "Enable | Original Sound" from micro | phone ⑦    |
| Enable these                      | options when origina   | l sound is on              |            |
| 🗸 High fidel                      | ity music mode         |                            |            |
|                                   |                        |                            |            |
| Echo can                          | cellation ⑦            |                            |            |

7. Once back in the main meeting screen, turn Original Sound on.